# 国资采购系统的合同录入操作指南

# 第一步 登录采购一体化平台 (<u>http://cg.nuaa.edu.cn/</u>)

|                                   |                             | 6X(93/22)Q                                                                                                    | 通知公告                                                                                                    | 信导公告            | 0.74年11日3日 | 1-60                     | HPD BERGRIL                      | ł.   |
|-----------------------------------|-----------------------------|----------------------------------------------------------------------------------------------------|----------------------------------------------------------------------------------------------------|-----------------|------------|--------------------------|----------------------------------|------|
| 1000                              | CONST.                      | 1.5.5.23                                                                                                    | • 工作动态                                                                                                    |                 |            | more »                   | 登录/注册                            |      |
|                                   |                             | Sala and the sale                                                                                                    | 机电学院开展2019级机                                                                                                    | 械工程专业答疑交流会      |            | 2020-04-22               | 1 校内老师统一认证平台登录                   |      |
| PRIMA PLA LINE                    | 1000                        | 12 2 2 2 2 2 2 2 2 2 2 2 2 2 2 2 2 2 2                                                                                                     | 自动化学院积极组织干部                                                                                                    | 的教职工参加培训        |            | 2020-04-22               | 1 (1) - 国际专家田户等品                 |      |
| passion of the Party of the local | AND NOTICE OF               | A State of the second                                                                                                    | 航空航天美专业文化节发                                                                                                    | 2飞行器动力工程专业线上讲座) | 和正式相助      | 2020-04-22               | Contraction of the second second |      |
| STATES OF TAXABLE PARTY.          | A DESCRIPTION OF THE OWNER. |                                                                                                    | 将军路校区管委会/江北                                                                                                    | 新区国际校区规划与建设办公室  | 专题研讨年度重点工作 | 2020-04-22               | ■采购一体平台代理机构登录                    |      |
| THE REAL PROPERTY AND             |                             |                                                                                                    |                                                                                                    |                 |            |                          | 💦 采购一体平台供应商登录                    |      |
|                                   | 和四朝机經難                      | AND THE REAL PROPERTY.                                                                                                    |                                                                                                    |                 |            |                          | , 供应商注册                          |      |
| AND A DESCRIPTION OF THE OWNER    | State Property of           | and the second second se |                                                                                                    |                 |            |                          | R. Avertes                       |      |
| AL ANY                            |                             | GR . H. Martin                                                                                                    |                                                                                                    |                 |            | L                        |                                  | _    |
| •采购意向公告                           | more »                      | • 招频采购公告                                                                                                    | more »                                                                                                    | 其它公告            | more »     | <ul> <li>竟价公告</li> </ul> | л                                | more |
| • 采购意向公告                          | more »                      | <ul> <li>·招級采购公告</li> <li>·供一款請管理平台(一期)</li> </ul>                                                                                                    | more »                                                                                                    | 其它公告            | more »     | ■ 竟价公告                   | п                                | more |
| • 采购意向公告                          | more »                      | <ul> <li>- 招标采购公告</li> <li>統一款調整理干台(一期)</li> <li>统一开发干台(修改应用组织升极)</li> </ul>                                                                                                    | more »<br>2021-01-25<br>2021-01-25                                                                                     | 其它公告            | more »     | • 竟价公告                   | п                                | more |
| •采购意向公告                           | more »                      | <ul> <li>記録采购公告</li> <li>病一枚調整理平台(一期)</li> <li>病一大发干谷(修改应用组织升级</li> <li>6×バル可偏望之気地源</li> </ul>                                                                                                    | more >><br>2021-01-25<br>2021-01-25<br>2021-01-12                                                                      | 其它公告            | more »     | <ul> <li>竟价公告</li> </ul> | п                                | more |
| • 采购意向公告                          | more »                      | <ul> <li>・招称采购公告</li> <li>・例一枚調整第平台(一相)</li> <li>・ペーガス平台(54)回用採开後</li> <li>・ベンタブの地源</li> <li>・大ジネブの地理の地源</li> </ul>                                                                                                    | more >><br>2021-01-25<br>2021-01-25<br>2021-01-12<br>2021-01-12                                                        | 其它公告            | more »     | • 竟价公告                   | п                                | nore |
| • 采购意向公告                          | more »                      | <ul> <li>・招利采助公告</li> <li>・供一枚調査事中台(一前)</li> <li>・一开皮中台(等助近用植物升级</li> <li>・らいる可能度近角地源</li> <li>・大功本可能度近角地源</li> <li>・安立路くSNA之所可能現地源</li> </ul>                                                                                                    | more >><br>2021-01-25<br>2021-01-25<br>2021-01-12<br>2021-01-12<br>2021-01-12                                          | 其它公告            | more »     | • 竟价公告                   | л                                | more |
| • 采购重向公告                          | more »                      | <ul> <li>・記形采物公告</li> <li>・供一枚菜管理平台(一前)</li> <li>・サンズギ台(移动空用磁研升級</li> <li>・バン市均偏望回た由港</li> <li>・交立条5、5%公式汚到確認の課</li> <li>・成工可偏望直流由子会数</li> </ul>                                                                                                    | more >><br>2021-01-25<br>2021-01-25<br>2021-01-12<br>2021-01-12<br>2021-01-12<br>2021-01-12                            | 莫它公告            | more 3)    | • 竟价公告                   | π                                | more |
| • 采购着向公告                          | more »                      | <ul> <li>記刻原来的公告</li> <li>病一枚常置理平台(一町)</li> <li>統一开双平台(修动应用程序升级</li> <li>6KVA可编程立的批算</li> <li>大功本が領域建立的批算</li> <li>大功本が領域建立的批算</li> <li>成五可编程直流由子介载</li> </ul>                                                                                                    | more >><br>2021-01-25<br>2021-01-25<br>2021-01-12<br>2021-01-12<br>2021-01-12<br>2021-01-12<br>2021-01-12              | 其它公告            | more »     | • 竞价公告                   | п                                | more |
| • 采购着向公告                          | more »                      | <ul> <li>・招称采购公告</li> <li>・供一枚調整理平台(一相)</li> <li>・休一枚調整理中台(一相)</li> <li>・休い人可確理之間地理</li> <li>・休い人可確理之間地理</li> <li>・大功本可確理直地理学及載</li> <li>・必立項項互動化学分載</li> <li>高互可確理互動化学分載</li> <li>高互可確理互動化学分載</li> </ul>                                                                                                    | more »<br>2021-01-25<br>2021-01-25<br>2021-01-12<br>2021-01-12<br>2021-01-12<br>2021-01-12<br>2021-01-12<br>2021-01-12 | 其它公告            | more »     | • 完价公告                   | n                                | more |

# 第二步 完成物资设备采购申请和采购结果录入后,经办人就可以开始进行合同信息编辑和查看。

| ◎ 前页     |                  | 首页    | 合同文本  |                |            |          |                         |              |      |          |
|----------|------------------|-------|-------|----------------|------------|----------|-------------------------|--------------|------|----------|
| 届 项目立项   | . <del>.</del> . |       |       |                |            |          |                         |              |      |          |
| 冒 采购申请   | ~                | 合同编号: | 请输入合同 | 自行             | 合同名称: 南京人名 | 自同名称     | Q 査術 C 車置               |              |      |          |
| ◎ 确认采购方式 |                  | + 新婚  | 合同餐業  |                |            |          |                         |              |      |          |
| 🖸 补充信息   | ~                | 序号    | 操作    | 合同编号           | 合同来源       | 合同类型     | 合同名称                    | 合同金額         | 付款币种 | 付款方式     |
| P 代理采购   | ~                | 1     | 2 0   | CG202101274168 | 系统录入       | 俗物合同     | 秘风烘箱                    | ¥ 1.500.00   | 人民币  | 对公       |
| 12 自行采购  | ~                |       |       |                |            | SCOLUTS. | ACC 17 154              |              |      |          |
| ③ 竟价采购   | ~                | 2     | L     | CG202101269388 | 合同备案       | 货物合同     | 戴尔 (DELL) 工作站T7920图形工作站 | ¥ 1,000.00   | 人民币  | 对公       |
| ③ 采购结果录入 |                  | 3     | 2     | CG202012303996 | 系统录入       |          | 工作站                     | ¥ 150,000.00 |      |          |
| 問 合同管理   | ^                | -34   | 2     | CG202011133523 | 合同备案       |          | 双向DCDC变换器               | ¥ 100,000.00 |      | 141      |
| 合同文本     | 1                | 5     | 2     | CG202008317038 | 系统录入       |          | 550000                  | ¥ 550,000.00 |      |          |
| 合同上传     |                  | 6     | 2     | CG202008315931 | 系统录入       |          | 测试——流程                  | ¥ 250,000.00 |      |          |
| 合同查询     |                  | 7     |       | CG202008046866 | 系统最入       | 货物合同     | 工作站                     | ¥ 10,000.00  | 人民币  | 财公       |
| ■ 统计业务   | ~                | 8     | 2     | CG202008047570 | 系统最入       | 货物合同     | 測厚仪                     | ¥ 210,000.00 | 人民币  | 对杨       |
|          |                  | 9     | 2     | CG202008049803 | 系统录入       |          | 测试流程                    | ¥ 30,000.00  |      | 547)<br> |
|          |                  | 10    | 20    | CG202007274898 | 合同备案       | 货物合同     | 测试编号                    | ¥ 14,400.00  | 人民币  | 对公       |

#### 第三步 点击书写笔图标

#### 点击后可以进行合同信息的编辑,填写详细内容提交进入审批流程。 (部分信息会根据您采购申请时填写的内容直接生成)

| 自行采购   | ~ |              |                |                 |          |
|--------|---|--------------|----------------|-----------------|----------|
| ) 竟价采购 | ~ | 采购编号:        | 预算金额:          | 招标编号:           |          |
| 采购信果录入 |   | CS5202000278 |                | 请输入招标编号:        |          |
| 合同管理   | ~ | 合同编号:        | • 合同名称:        | • 合同类型:         | 合同金額(元): |
| 合同文本   |   |              | 鼓风烘箱           | 货物合同            |          |
| 合同上传   |   | * 付款币种:      | * 付款方式:        | 成交供应商           | 开户银行     |
| 合同查询   |   | 人民币          | ∨ 対公           | ▼ 車形高塔特信息技术有限公司 | 南京银行     |
| 统计业务   | ~ | 银行账号:        | 乙方经办人:         | 乙方经办人联系方式:      |          |
|        |   | 123456       | young          | 12345678901     |          |
|        |   | 采购方式:        | 是否央采:          | 是否进口产品:         |          |
|        |   | 单一来源         |                |                 |          |
|        |   | 交货期(月):      | 质保期(年)         | 培训(天)           |          |
|        |   | 6            |                |                 |          |
|        |   | 售后响应时间(小时)   | 发生故障上门服务时间(小时) | 故障權總完毕时间(小时)    |          |
|        |   | * 预计到货日期:    | • 起始日期:        | * 终止日期:         |          |
|        |   |              | 2021-01-29     | 2021-01-29      | <b>E</b> |

| 1. 日朝央報合同 | 上 上传20万以下合词股利制改用件 | 上 出版进口合同          |               | L. F   | 载20万以下合同技术协议附付 |
|-----------|-------------------|-------------------|---------------|--------|----------------|
|           | 操作                | 文件名称              | 文件大小(KB)      | 文件與型   | 上傳時间           |
|           |                   |                   | 解天政課          |        |                |
| 1款条件      |                   |                   |               |        |                |
|           | 行政法规              | 付款比例 (%)          | 付款金額 (元)      | 付款款    | ¢              |
|           |                   |                   | 服天政组          |        |                |
|           | 肉肉植豆腐物占主风肉共殖防雨    | 121 新列会同總版 196718 | 國 國交 返回 点击提交进 | 主入审批流程 |                |

#### 第四步 等待线上审批

线上审批完成后, 无需再从网上办事大厅 申请《合同用印审批表》。可直接去江宁师生服务大厅 二楼财务处窗口 或 本部行政楼三楼财务处一号窗口盖章。 (本部每周一三五可盖章, 江宁每周二四六可盖章。)

# 第五步 合同上传

#### 合同审批结束后就可以进行合同附件上传

|                                                                |        | EX.   |         | 2017 100/ 300 0004 |              |             |              |                     |                                           |
|----------------------------------------------------------------|--------|-------|---------|--------------------|--------------|-------------|--------------|---------------------|-------------------------------------------|
| 项目立项                                                           | ~      |       |         |                    |              |             |              |                     |                                           |
| 采购申请                                                           | ~      | 合同名称: | 遗输入合同名称 | 合                  | 词编号: 读输入合同编号 | 验收状态: 语述得鉴例 | 2代志 >>       | 9. 曲词 C 重数          |                                           |
| 确认采购方式                                                         |        | 序号    | 操作      | 合同编号               | 合同类型         | 合同名称        | 合同金额         | 付款币种                | 付款方式                                      |
| 补充信息                                                           | ~      | 1     | ۲       | CG2020042267       | 796 货物合同     | 测试1999      | ¥ 200,000.00 | 人民币                 | 0                                         |
| 代理采购                                                           | ~      |       | 合计      |                    |              |             | ¥ 200,000.00 |                     |                                           |
|                                                                |        |       |         |                    |              |             |              |                     |                                           |
| 自行采购                                                           | ~      |       |         |                    |              |             | 1.           | 1 井1名 1 10名/        | 正 いい 日本 二 日本 二 日本 二 日本 二 日本 二 日本 二 日本 二 日 |
| 自行采购<br>竞价采购                                                   | ~      |       |         |                    |              |             | 1-           | 1 共1条 〈 1 〉 10 条/   | 页 🗸 跳至                                    |
| 自行采购<br>竞价采购<br>采购结果录入                                         | ~      |       |         |                    |              |             | 1-           | 1 共1条 〈 1 〉 10 条/   | 页∨」跳至                                     |
| 自行采购<br>竞价采购<br>采购结果录入<br>合同管理                                 | *      |       |         |                    |              |             | 1-           | 1 共1条 《 1 》 10 条/   | 页 ∨ 跳至                                    |
| 自行采购<br>竞价采购<br>采购结果录入<br>合同管理<br>合同文本                         | ~      |       |         |                    |              |             | 1-           | 1 共1条 〈 1 〉 [10 条/] | 页 🗸 跳至                                    |
| 自行采购<br>竞价采购<br>采购结果录入<br>合同管理<br>合同文本<br>合同上传                 | ~      |       |         |                    |              |             | 1-           | 1 共1条 〈 1 〉 [10条/]  | 页 🗸 跳至                                    |
| 自行采购<br>竞价采购<br>采购结果录入<br>合同管理<br>合同文本<br>合同上传<br>合同查询         | *      |       |         |                    |              |             | 1-           | 1 英1条 《 1 》 10条/    | 页 / 跳至                                    |
| 自行采购<br>竟价采购<br>采购结果录入<br>合同管理<br>合同文本<br>合同上传<br>合同查词<br>院计业务 | ·<br>· |       |         |                    |              |             | 1-           | 1 英1条 《 1 》 10条/    | 页 / 跳至                                    |

### 点击编辑即可上传盖章后的附件

| 经办人提交<br>70204620-武服/2020-05-12 | 7020462                            | 部门领导<br>0-武鹏/2020-05-12     | 分管处长审核<br>70204620-武策/2020-05-12 | 0                               |             |
|---------------------------------|------------------------------------|-----------------------------|----------------------------------|---------------------------------|-------------|
|                                 | 项目负责人审核<br>70204549-袁家斌/2020-05-12 | 采购数/了审核<br>70204620-武潮/2020 | -05-12                           | 采招办审核<br>70204620-武鹏/2020-05-12 |             |
|                                 |                                    |                             |                                  |                                 | 上传合同原件 审批记录 |
| 所屬项目信息                          |                                    |                             |                                  |                                 | ,           |
| 调研情况                            |                                    |                             |                                  |                                 | >           |
| 采购清单                            |                                    |                             |                                  |                                 | >           |
| 合同基本信息                          |                                    |                             |                                  |                                 |             |
| 合同编号:                           |                                    | 合同名称:                       |                                  | 合同类型:                           |             |